### **O** INGRESA A LA PLATAFORMA AMPI CON EL SIGUIENTE ENLACE:

#### https://ampicun.org/ams/login

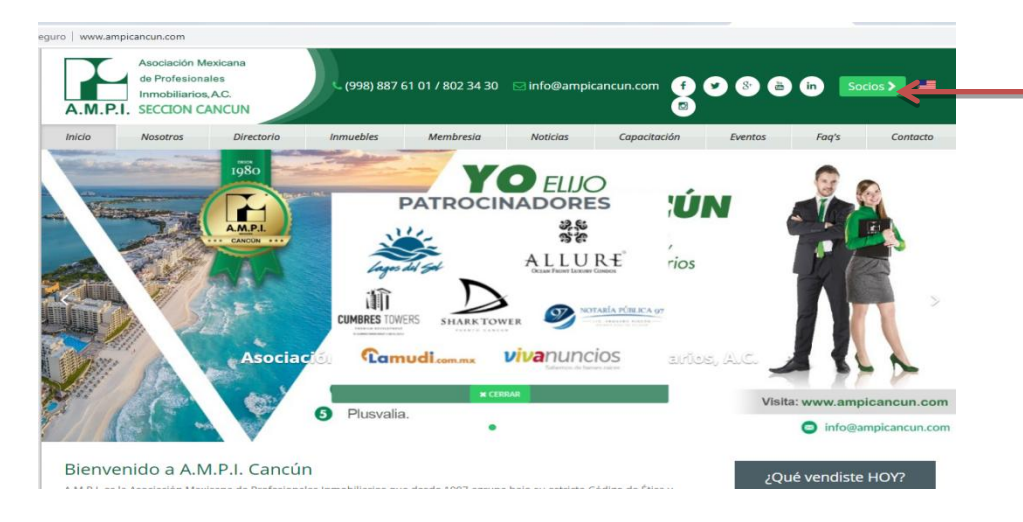

Podrás **ingresar** como **usuario** de AMPI, haciendo clic en el botón de **Socios** en el lado superior derecho de la página.

## **1** ACCEDER A LA A.M.P.I

Ingresa con tu correo electrónico y contraseña.

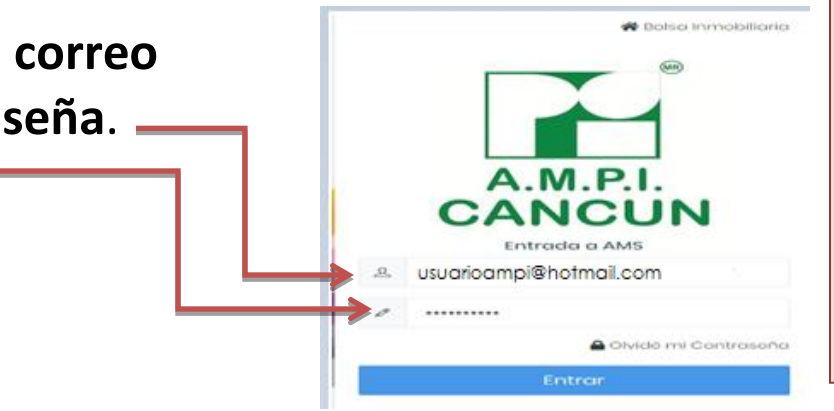

Te recomendamos establecer relación de confianza con el sistema, mandando un correo desde tu cuenta registrada en la AMPI, para que no te llegue tu contraseña como SPAM, a: soporte@ampicun.org

|                                                    | NTRASEÑA?<br>Si olvidaste tu contraseña o<br>quieres restablecerla, dale clic<br>en Olvide mi Contraseña. |
|----------------------------------------------------|----------------------------------------------------------------------------------------------------|
| Escribe tu <b>correo</b><br>electrónico de Usuario | Dale clic en                                                                                              |
|                                                    | Para restablecer ( <b>RESET</b> ) tu contraseña, es<br>conveniente que tengas abierto el correo           |

electrónico que usas

Después de dar clic a "**RESET**" El sistema genera y manda la contraseña al correo que tengas registrado con la AMPI.

#### <mark>INGRESA A TU CUENTA</mark> DE CORREO

Te llegará un **email** al **correo de usuario que tengas registrado** en la AMPI. Te llegará como:

"Registro AMS AMPI Cancún"

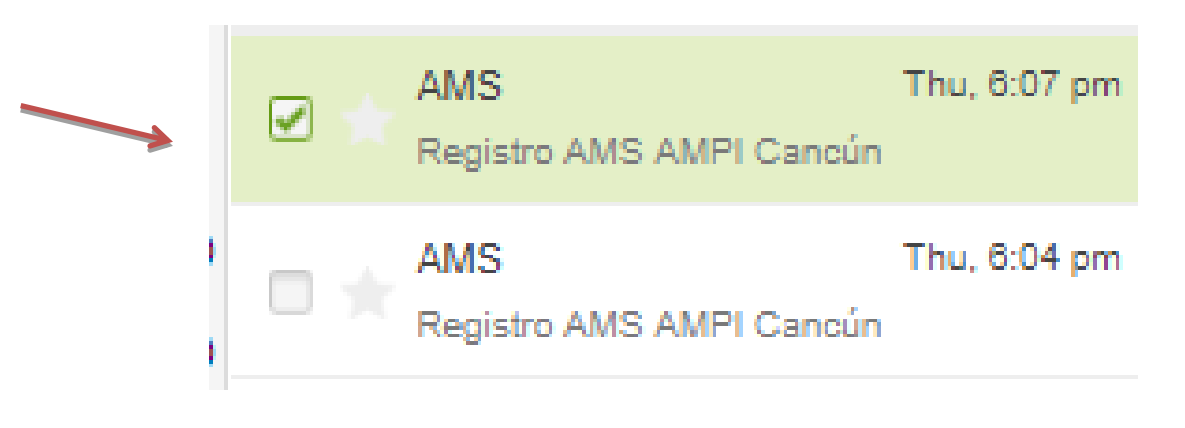

Puedes restablecer las veces que quieras tu contraseña y siempre llegará únicamente al correo registrado con la AMPI, Cancún. LEE El correo "Registro AMS AMPI Cancún", notaras que se genero una nueva contraseña y debajo de ella un URL, solo debes dar clic al URL y este automáticamente te dará acceso a la cuenta

| Reply Reply All Reply All Reply All Reply All Reply and Reply All Reply All Reply All Reply Reply All Reply Reply All Reply Reply All Reply Reply All Reply Reply All Reply Reply All Reply Reply All Reply Reply All Reply Reply All Reply Reply All Reply Reply All Reply Reply All Reply Reply All Reply All Re |
|----------------------------------------------------------------------------------------------------|
| Hola usuario de AMPI<br>Se ha creado tu usuario en el Sistema Administrativo AMPI. Al validar esta cuenta de correo, puedes ingresar al<br>sistema, en desarrollo, por ahora ya puedes:<br>Postear ofertas y requerimientos para la bolsa immobiliaria.<br>Agregar tu lista de colaboradores que autorizas para atender tu bolsa.<br>Registrarte a eventos y consultarla.<br>Ver las actas de asambleas.<br>Registrar tu entrada y salida en algunos eventos, desde tu celular.<br>Nombre: lluxorio de AMPI                                                                                                    |
| Usuario: usugriogmpi@hofmgil.com                                                                                                    |
| Contraseña: HVq+\$Akh?_!M1C                                                                                                    |
| Url: https://www.ampicun.org/ams/                                                                                                    |
| Cualquier duda o ayuda requerida,<br>comunicate a <u>Soporte</u>                                                                                                    |
| - Equipo AMPI Sección Cancún                                                                                                    |
|                                                                                                    |
|                                                                                                    |

This email was sent using the CakePHP Framework

Se te recomienda cambiar tu contraseña una vez que ya hayas ingresado al sistema AMPI (Como se te muestra a continuación).

# **3** CAMBIAR TU CONTRASEÑA

Cuando hayas accesado al sistema, notarás tu foto en la parte superior izquierda; al hacer click podrás ver tu perfil para **modificar** la contraseña que te resulte más conveniente.

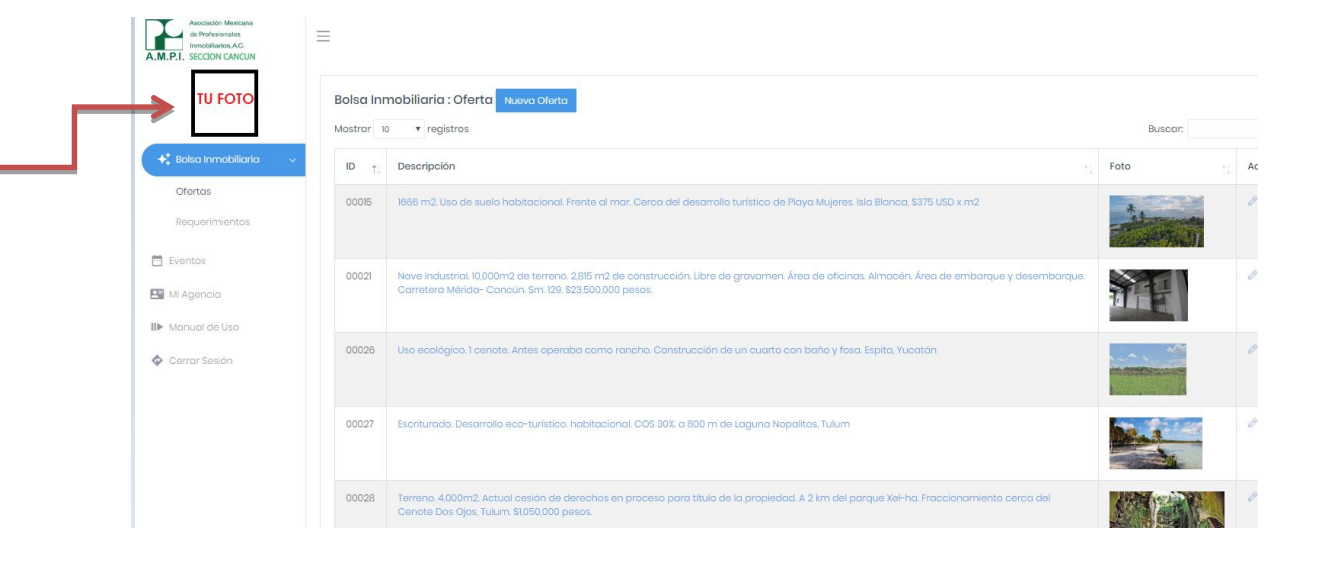

|                          | A.M.P.I. SECON CANCUN                 |                             |                            |                  |
|--------------------------|---------------------------------------|-----------------------------|----------------------------|------------------|
|                          | TU FOTO                               | Mi Perfil - USUARIO DE AMPI |                            |                  |
| Crea tu <b>Nueva</b>     | $igstar{}^*_*$ Balsa inmobiliaria $>$ | Información Personal        |                            |                  |
| Contraçõõo               | 🖾 Eventes                             | Nombre *                    | USUARIO                    |                  |
| Cultuasella y            | 🖼 Mi Agencia                          | Apelida(s)                  | AMPI                       |                  |
| Confirmarla on dondo     | II» Manual de Usa                     | Nueva Contraseño            | Nueva Contraseña           |                  |
| Comminaria, en uonue     | Cerrar Sesión                         | Confirmar Contraseño        | Confirmer Nueve Contraseño |                  |
| podrás cambiar la        |                                       | Foto Actual                 | τυ γοτο                    |                  |
|                          |                                       | Foto                        | Subir Elegir Archivo       | Browse           |
| contrasena las veces que |                                       | Datos de Contacto           |                            |                  |
| quieras nara tu meior    |                                       | Email *                     | Colular                    |                  |
| quicias para la mejor    |                                       | Teléfone *                  | Teléfone 2                 |                  |
| control.                 |                                       |                             |                            | Guardar Rogresor |

| de Profesionales                                | =                     |                    |                            |            |             |
|-------------------------------------------------|-----------------------|--------------------|----------------------------|------------|-------------|
| A M PL SECON CANCIN                             | _                     |                    |                            |            |             |
|                                                 |                       |                    |                            |            |             |
| TU FOTO                                         | Mi Perfil - USUARIO D | DE AMPI            |                            |            |             |
| $\Phi^*_{\pm}$ Balsa inmobiliaria $\rightarrow$ | Información Personal  |                    |                            |            |             |
| 🖻 Eventes                                       |                       | Nombre *           | USUARIO                    |            |             |
| 🖽 Mi Agencia                                    |                       | Apellido(s)        | AMPI                       |            |             |
| III» Manual de Usa                              |                       | Nueva Contraseña   | Nueva Contraseña           |            |             |
| Ø Cerror Sesión                                 | Co                    | nfirmar Contraseña | Confirmar Nueva Contraseña |            |             |
|                                                 |                       | Foto Actual        | τυ γοτο                    |            |             |
|                                                 |                       | Foto               | Subir Elegir Archivo       |            | Browse      |
|                                                 |                       |                    |                            |            |             |
|                                                 | Datos de Contacto     |                    |                            |            |             |
|                                                 | Empil *               |                    |                            | Celular    |             |
|                                                 | Teléfono *            |                    |                            | Teléfono 2 |             |
|                                                 |                       |                    |                            |            |             |
|                                                 |                       |                    |                            |            | Guardar Reg |

Una vez que haya elegido y confirmado tu nueva contraseña, de click en guardar

Te aparecerá el cambio **confirmado,** con una barra verde, lo cual quiere decir que se realizo exitosamente el cambio de contraseña

|                          | O Desistes manifesting de seconder avitante |                            |      |
|--------------------------|---------------------------------------------|----------------------------|------|
| $\rightarrow$            | Zitegistro modificado de manero extosa.     |                            |      |
| TU FOTO                  |                                             |                            |      |
|                          | Mi Perfil - USUARIO DE AMPI                 |                            |      |
| 🔩 Bolsa Inmobiliaria 🔷 🤇 |                                             |                            |      |
| Eventos                  | Información Porsonal                        |                            |      |
| Mi Agencia               | Información Personal                        | IISIIARIO                  |      |
| B. Manual de line        | Nombre *                                    | USUANO                     |      |
| Manual de uso            | Apellido(s)                                 | AMPI                       |      |
| Corrar Sosión            | Nueva Contraseña                            | Nueva Contraseña           |      |
|                          | Confirmar Contraseña                        | Confirmar Nueva Contraseño |      |
|                          | Foto Actual                                 | τυ γοτο                    |      |
|                          | Foto                                        | Subir Elegir Archivo       | Brow |
|                          | Dates de Centrate                           |                            |      |
|                          | Freeda -                                    |                            |      |
|                          | ernan *                                     | Cieular                    |      |
|                          | Teléfono *                                  | Teléfono 2                 |      |